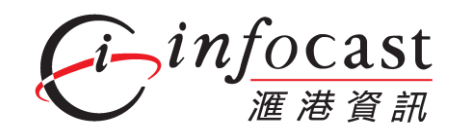

## 6. 牛熊證資金流向圖 - 強制收回價 (只限於已申請該服務之用戶)

此版面以強制收回價排列,並根據街貨量及街貨變化(%)找出牛熊資金流向情況
▶ 於目錄欄之「輪證分析工具」上按滑鼠左鍵一次;點選「牛熊證資金流向圖 - 強制收回價」

| 在此拉<br>已預該<br>CEI<br>HSI | 2下並選擇<br>2的項目 |          | 拉下目錄:<br>1個月內<br>3個月內<br>6個月內<br>所有牛集語 | 並選取戶<br>及窩輪 | 所需   | 日期       |               |       |         |          | [           | 按下下<br>緒指      | 可顯示滙港<br>牧 | 情        |
|--------------------------|---------------|----------|----------------------------------------|-------------|------|----------|---------------|-------|---------|----------|-------------|----------------|------------|----------|
| □牛熊證資金流向圖·強制收回側          |               |          |                                        |             |      |          |               |       |         |          |             |                |            |          |
| CEI                      | •             | 所有牛熊副    |                                        | 確定          | 列印   | 日間       | 最後查詢時間        | 14:17 | :35     | (a)      | ※ 滙 港 情 緒 排 | <b>▲</b><br>16 | 山性         | ?)       |
| 恆生指數                     | <b>x</b>      | 2        | .1977.16 -                             | 36.41 (-0   | .17% | )        |               | 價格出   | 5離:1000 | 0        |             | •              | 1 1.26     | 100      |
|                          |               |          |                                        |             | 牛證   |          |               | )     | 焦證      |          |             |                |            |          |
| 成交金額                     | 對沖期指張數        | 街貨量      | 街貨變化(%)                                | 街貨價值        | 數目   | 已收回      | <= 強制收回價 <    | 已收回   | 数目      | 街貨價值     | 街貨變化(%)     | 街貨量            | 對沖期指張數     | 成交金額     |
| 2.07 B                   | 6162          | 3.29 B   | -21.262                                | 328.27 M    | 270  | 4        | 總數            | 25    | 526     | 380.22 M | +10.400     | 3.56 B         | -6642      | 3.08 B   |
|                          |               |          |                                        |             |      |          | 28000 - 29000 |       | 1       | 96.00 K  | 0.000       | 300.00 K       |            |          |
|                          |               |          |                                        |             |      |          | 27000 - 28000 |       | 7       | 275.00 K | 0.000       | 1.00 M         |            |          |
|                          |               |          |                                        |             |      |          | 26000 - 27000 |       | 19      | 817.34 K | +7.595      | 2.55 M         | -3         | 7.94 K   |
|                          |               |          |                                        |             |      |          | 25000 - 26000 |       | 51      | 4.10 M   | +14.254     | 20.84 M        | -19        | 20.94 M  |
|                          |               |          |                                        |             |      |          | 24000 - 25000 |       | 142     | 87.62 M  | +3.427      | 375.44 M       | -724       | 57.75 M  |
|                          |               |          |                                        |             |      | $\frown$ | 23000 - 24000 |       | 154     | 139.00 M | +5.445      | 758.19 M       | -1422      | 193.36 M |
| 99.35 K                  |               |          |                                        |             | 4    | 4        | 22000 - 23000 | 14    | 141     | 148.32 M | +13.252     | 2.40 B         | -4471      | 2.81 B   |
| 1.90 B                   | 3629          | 1.83 B   | -17.519                                | 133.78 M    | 80   |          | 21900 - 22000 | 11    | 11      |          |             |                |            |          |
| 124.59 M                 | 2115          | 1.12 B   | -28.602                                | 132.44 M    | 110  |          | 20000 - 21000 | -     |         |          |             |                |            |          |
| 32.48 M                  | 349           | 257.60 M | -10.721                                | 40.90 M     | 39   |          | 19000 - 26300 |       | 用滑      | 鼠指向每     | 每一格的闄       | 2目快3           | 速連按兩       |          |
| 9.01 M                   | 24            | 10.89 M  | -0.704                                 | 4.37 M      | 19   |          | 18000 19000   |       | 下;4     | 牛能窩軸     |             | な即日に           | 女回資料       |          |
| 11.00 Å                  | ,             | 70 00 K  | 12.145                                 | 18 10 K     | 3    |          | 16000 - 17000 |       | 「価金」    | 調示 出す    | K           |                |            |          |
|                          |               | 400.00 K | 0.000                                  | 122.00 K    | 2    |          | 15000 - 16000 |       | K II    |          |             |                |            |          |
|                          | 38            | 62.31 M  | 0.000                                  | 15.45 M     | 4    |          | 14000 - 15000 |       |         |          |             |                |            |          |
|                          |               | 1.07 M   | 0.000                                  | 283.55 K    | 2    |          | 13000 - 14000 |       |         |          |             |                |            |          |
|                          |               | 80.00 K  | 0.000                                  | 19.92 K     | 1    |          | 12000 - 13000 |       |         |          |             |                |            |          |